## **Setting Up Direct Deposit in ADP**

1. Enter <u>https://workforcenow.adp.com</u> into browser

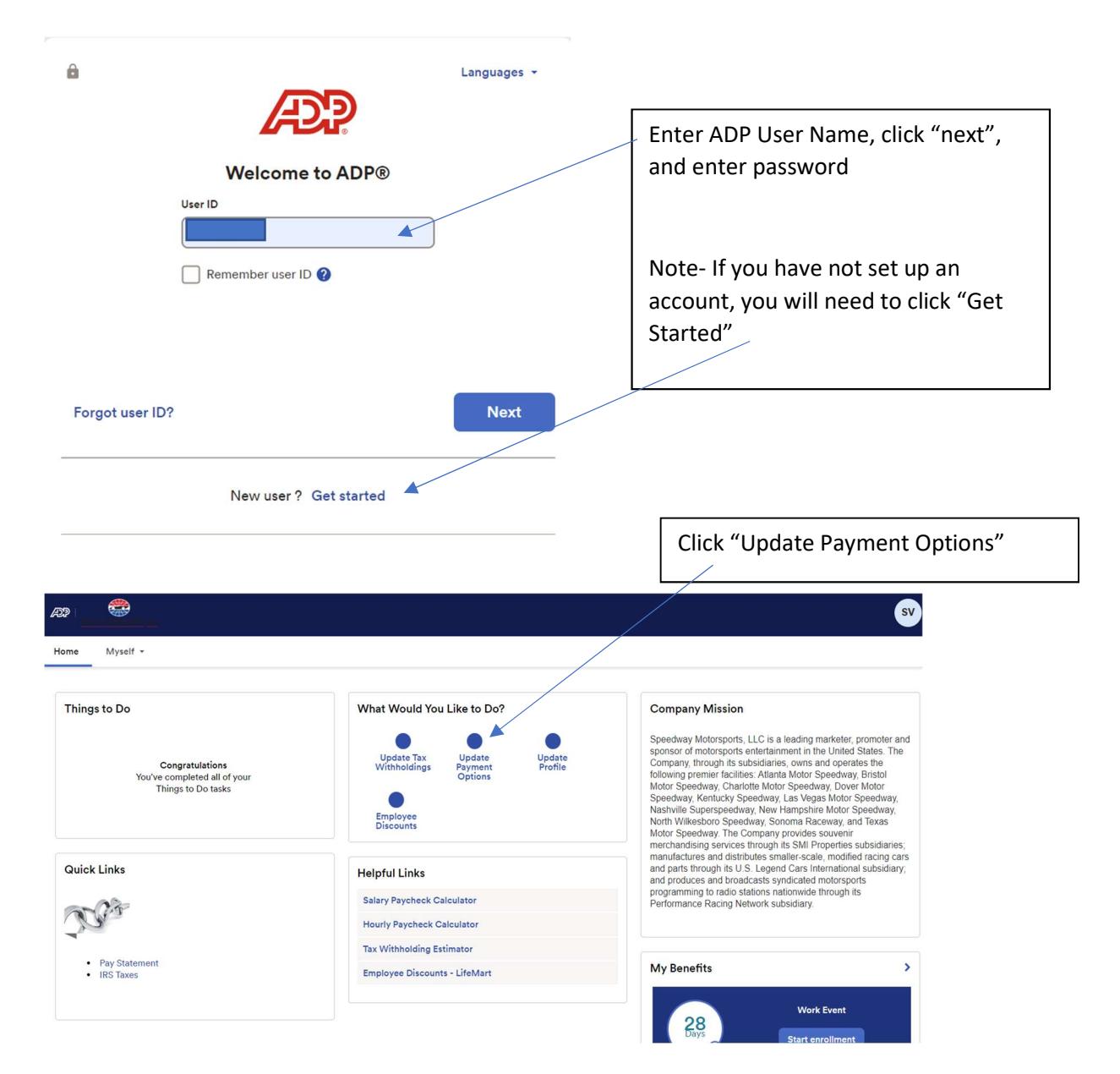

|                                       | Click "Add Ba<br>new account | ank Account" to ad<br>or "Edit" to adjust | d a<br>: an |                              |
|---------------------------------------|------------------------------|-------------------------------------------|-------------|------------------------------|
|                                       |                              |                                           |             |                              |
|                                       |                              |                                           |             |                              |
| Home Myself -                         |                              |                                           |             |                              |
| Payment Options                       |                              |                                           |             |                              |
| SV Velasco, Stephanie P               |                              | Tax ID (SSN)<br>XXX-XX-XXXX               |             | Position ID (more positions) |
| How do you want to be paid? You can s | plit your pay between any    | combination of accounts.                  |             |                              |
| Reveal account details & Pay stateme  | nt settings                  |                                           |             |                              |
| Bank Account Direct Deposit           |                              | Bank Account Direct Deposit               |             |                              |
| Account #                             |                              | Account # No                              | ne          |                              |
| Deposit amount Everythin              | 9                            | Deposit amount 0.0                        | 1%          |                              |
| <i>d</i> ∉ Edit                       |                              | + Add bank ac                             | count       |                              |

| Number                                             | Account<br>Number | Account Type | Review      |
|----------------------------------------------------|-------------------|--------------|-------------|
| st, enter you                                      | ir routing num    | iber.        |             |
| talia Tan<br>1914 Anno Anno<br>Mary Talia Nel Come |                   |              | 91-548/1221 |
|                                                    | FXA               | MPLEs        | LARS 🔂      |
| <b>I</b> :122105278                                | 67243010          |              |             |
| Routing Nun                                        | ıber              |              |             |
| uting Number                                       | is required *     |              |             |
|                                                    |                   |              |             |
|                                                    | 201 0 15          |              |             |

Enter your Routing Number & Account Number, then click "Next". "Next" will turn blue once all information has been entered.

\*\*Important\*\*- follow through all tabs until you see confirmation that your Direct Deposit has been added to your "Payment Options" ADP Screen.

With your current settings, any pay that exceeds your direct deposit deductions will be sent to you as a paper check. To avoid this, ensure one of your accounts is set to "deposit everything he remainder of my pay".